Järelevastamisele saab registreeruda "Stuudiumis",jooksva nädala kolmapäeva kella 12.00-ni.

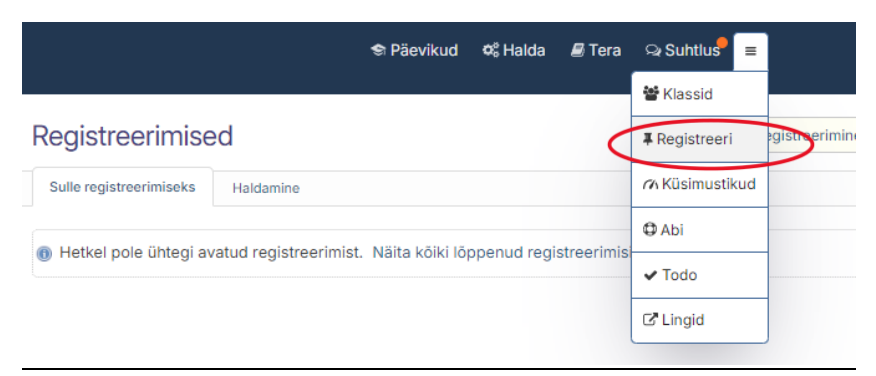

Samm 1. Järelevastamisele registreerumiseks klikka nupul "Registreeri".

## Avaneb järgmine pilt.

| Järelevastamine                                                               |  |  |  |
|-------------------------------------------------------------------------------|--|--|--|
| Järelevastamine, iga neljapäev 7. ja 8. tunni ajal, ruum 1.13                 |  |  |  |
| Registreerimine kestab 17. september kell 09:00 kuni 31. detsember kell 23:55 |  |  |  |
| Viimane registreerimine: 18.09 14:54                                          |  |  |  |

## Samm 2. Klikka nupul "Järelevastamine".

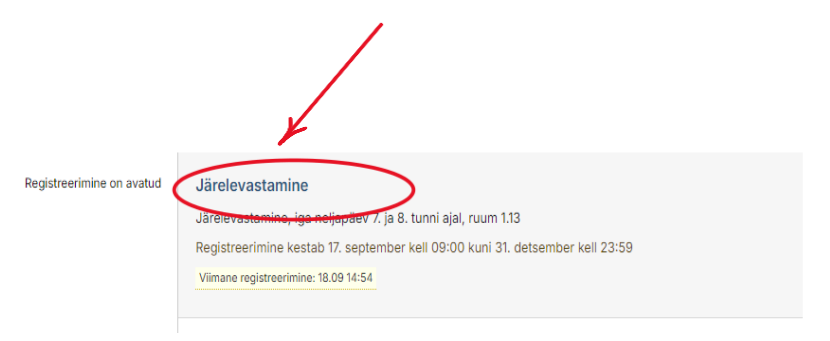

## Avaneb järgmine pilt.

| Järelevastamine (kirjaliku tööd)<br>(Registreerimine on alanud |                                                 |  |  |  |
|----------------------------------------------------------------|-------------------------------------------------|--|--|--|
| Järele                                                         | vastamine on iga neljapäev 7. ja 8. tunni ajal. |  |  |  |
| 3/∞                                                            | 19.09. ki 14.05 - 15.45                         |  |  |  |
| 0/∞                                                            | 26.09. kl 14.05-14.50                           |  |  |  |
| 0/∞                                                            | 26.09. kl 15.00 - 15.45                         |  |  |  |
| 0/∞                                                            | 03.10. kl 14.05 - 14.50                         |  |  |  |
| 0/∞                                                            | 03.10. kl 15.00-15.45                           |  |  |  |
| 0/∞                                                            | 10.10. kl 14.05-14.50                           |  |  |  |
| 0/∞                                                            | 10.10. kl 15.00 - 15.45                         |  |  |  |

Samm 3. Vali endale järelevastamiseks sobiv kuupäev ja kellaaeg klikkades reale "Registreeri siia".

Samm 4. Kirjuta kõrval asuvasesse lahtrisse vastav aine ja töö nimetus (nt eesti keel kontrolltöö nr 2, matemaatika iseseisev töö, füüsika vm)

| Järe  | elevastamine                        |                         |
|-------|-------------------------------------|-------------------------|
| Reg   | gistreerimine on alanud             |                         |
| Järel | levastamine, iga neljapäev 7. ja 8. | . tunni ajal, ruum 1.13 |
| 3/∞   | 19.09. kl 14.05 - 15.45             | Registreeri siia        |
| 0/∞   | 26.09. kl 14.05-15.45               |                         |
| Mā    | arkmed/lisainfo (sinu nimi lisati   | Kinnita registreerimine |

Samm 5. Kinnita oma registreerumist klikkades nupule "Kinnita registreerimist"

Oled oodatud järelevastamisele!